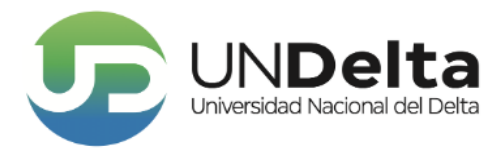

## Instructivo Autogestión SIU-Guaraní

Si ya sos estudiante de la Universidad Nacional del Delta, deberás inscribirte desde el siguiente link:

https://guarani.undelta.edu.ar/g3w3/

| Ingresá tus datos |   |
|-------------------|---|
| Usuario           |   |
| 1                 | ] |
| Contraseña        |   |
|                   | ] |
| Ingresar          |   |

¿Olvidaste tu contraseña o sos un usuario nuevo?

Una vez allí, si aún no posees la contraseña, apreta el botón "¿Olvidaste tu contraseña o sos un usuario nuevo?". Esto te llevará a la siguiente ventana.

| Recuperar contraseña                                                                                        |
|----------------------------------------------------------------------------------------------------|
| Ingresa tu número de documento y se te enviará un mail con instrucciones para<br>reestablecer tu contraseña |
| País                                                                                                    |
| Argentina 🗸                                                                                                 |
| Tipo de documento                                                                                           |
| (DNI) Documento Nacional de Identidad                                                                       |
| Número de documento (sin puntos ni guiones)                                                                 |
| 1                                                                                                    |
| No soy un robot                                                                                             |
| Continuar                                                                                                   |

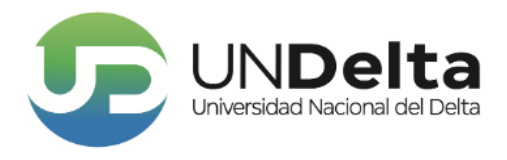

Una vez completado los datos solicitados y luego de haber presionado "continuar" se te enviará, al correo electrónico que tenes cargado en el SIU GUARANÍ, un e-mail que te permitirá crear tu nueva contraseña o modificar la ya existente.

Luego, abrí tu cuenta de e-mail (si no te aparece, busca en "spam" o "correo no deseado"); en el correo recibido cliquea en el link para validarlo, luego elegí tu nueva contraseña y repetila. Ahora tendrás tu nueva contraseña para ingresar al SIU-Guaraní. No la pierdas.

## Ingresá tus datos

| Usuario                                |             |
|----------------------------------------|-------------|
| 1                                      |             |
| Contraseña                             |             |
|                                        |             |
| a Olvidaste tu contraseña o sos un usu | ario nuevo? |

Una vez que hayas ingresado al SIU-Guaraní, vas a poder elegir tu nueva inscripción a través del botón "elegir propuesta".

| Responsable Academica |  |  |   |
|-----------------------|--|--|---|
| Seleccione            |  |  | ~ |
| Propuesta             |  |  |   |
|                       |  |  | ~ |
| Ubicación             |  |  |   |
|                       |  |  | ~ |
| Modalidad             |  |  |   |
|                       |  |  | ~ |

Ante cualquier duda escribinos a: estudiantes@undelta.edu.ar

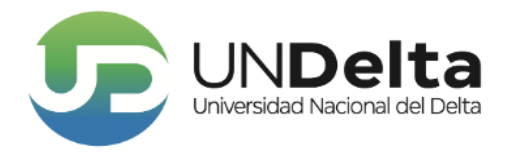

Presiona en aceptar y listo. Ya estás inscripto en la propuesta que elegiste.

Luego, descarga el formulario desde

, imprimilo y firmalo.

Para finalizar el proceso de inscripción es necesario que te acerques a nuestra sede ubicada en la calle Avellaneda 2270, Virreyes, San Fernando con el formulario impreso y el resto de la documentación solicitada.

Ante cualquier duda escribinos a: estudiantes@undelta.edu.ar

Te esperamos!